# Equifax I-9 HQ

# **OVERVIEW**

The week prior to your start date, you will receive an email titled "*Welcome to The Aerospace Corporation!*" from Equifax HR Team Workforce Solutions with a secure link to **Complete Form I-9.** The first part or **Section 1 of U.S Federal Form I-9.** This must be done <u>before or on</u> your first day of employment.

(Note: if you do not see the email in your inbox, check your spam and junk folders)

After completing **Section 1 of U.S Federal Form I-9** you will follow the red buttons to electronically sign the form and follow one of two processes for completing **Section 2**. The system will drive which process you take.

In-Person with Aerospace Security personnel to act as Reviewer.

OR

I-9 Anywhere Plus is an in-person verification with a person of your choosing to act as Reviewer

Section 2 must be completed within <u>3 days</u> of your start date. Instructions are provided later in this job aid.

Before you get started, make sure you have the **original, certified documents** selected from the <u>I-9 List of</u> <u>Acceptable Documents</u> to present in-person for employment verification. You must provide either a **List A document** (*i.e., passport or passport card*) OR **List B** <u>and</u> **C documents** (*i.e., Driver's License and Social Security Card*).

# **TABLE OF CONTENTS**

| ACCESSING I-9 HQ                                                           | 2 |
|----------------------------------------------------------------------------|---|
| VERIFYING I-9 DOCUMENTS (MUST BE COMPLETED WITHIN 3 DAYS AFTER START DATE) | 6 |
| In-Person Guidance with Aerospace Security                                 | 6 |
| I-9 Anywhere Plus Guidance with your own Reviewer                          | 6 |
| SECTION 2 I-9 ANYWHERE PLUS                                                | 7 |
| IF YOU RECEIVE A TENTATIVE NON-CONFIRMATION (TNC)                          | 8 |

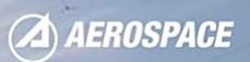

#### **ACCESSING EQIFAX I-9 HQ**

- 1. You will receive a "*Welcome to the Aerospace Corporation!*" email from Equifax HR Team Workforce Solutions with a secure link and instructions to complete Section 1 of U.S Federal Form I-9.
- 2. Click on the secure link, verify your identify and complete any missing information requested fields:

| First Name                  | Middle Initial (optional) | Last Name                  |           |
|-----------------------------|---------------------------|----------------------------|-----------|
| Marie                       | J                         | McGinty                    |           |
| Preferred Name (optional) ⑦ |                           | Other Last Name Used (opt  | tional) ⑦ |
| Social Security Number      |                           | Date Of Birth              |           |
|                             | SSN Applied For           | 08/27/1938                 |           |
| Country                     |                           |                            |           |
| USA                         |                           |                            | ~         |
| Street Address              |                           | Apartment/Suite (optional) |           |
| 124 Madison St              |                           |                            |           |
| City                        |                           | State                      | Zip Code  |
| Chicago                     |                           | Illinois                   | √ 60602   |
| Phone (optional)            |                           | Email                      |           |
|                             |                           | jillmcginty12@gmail.com    |           |

<u>Note</u>: Enter your Social Security Number (SSN) without dashes or special characters. (*i.e.,* 00000000)

<u>Note</u>: If you don't have an SSN, check the box "*SSN Applied For*."

- 3. Click Continue.
- 4. Use the Guided Walkthrough to complete the I-9 Form.
- 5. Select your Citizenship status in one of the options provided below:

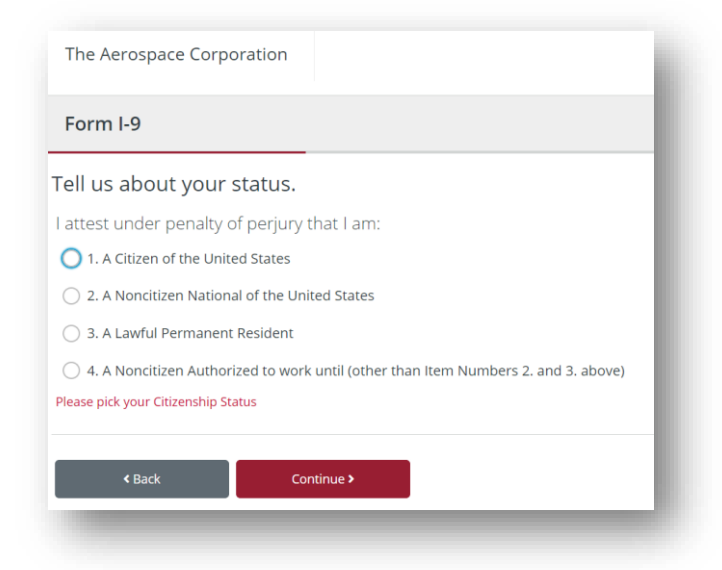

<u>Note</u>: If you're unsure of your citizenship status, click on the additional instructions links on the right-hand side of the page.

6. Click Continue.

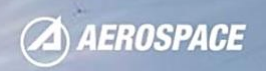

7. Select whether you had a preparer or translator assist you in filling out your Form I-9.

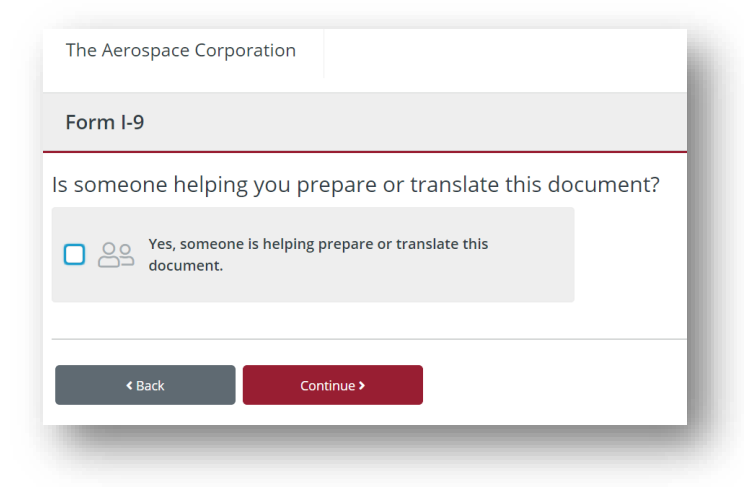

- 8. Click Continue.
- 9. Review your information and correct any errors as needed. Click the pencil icon to edit the fields.

| ersonal Informa    | tion                    | /                 |                                                                                                    |                                                                                                    | De                                                          | partment of Homela<br>Thread in and Introj                                                                            | ad Security<br>pariou Services                                                                     | ·                                                                             | Form 1.9<br>(600.76 1015-00<br>Equiver701.20)                               |
|--------------------|-------------------------|-------------------|----------------------------------------------------------------------------------------------------|----------------------------------------------------------------------------------------------------|-------------------------------------------------------------|----------------------------------------------------------------------------------------------------|----------------------------------------------------------------------------------------------------|-------------------------------------------------------------------------------|-----------------------------------------------------------------------------|
| rst Name:          | Marie                   |                   | START HERE: Employee                                                                                                    | -                                                                                                    | re He form last                                             | nertieres are available to e                                                                                          | mployees when com                                                                                  | olding this form. Et                                                          | ny leyers are lish is b                                                     |
| iddle Initial:     | 1                       |                   | Failing to camply with the<br>AV11 description, then a<br>strategy with the documental<br>the polynom for documental<br>the polynomia its Accordinate | PROJECTION AND AND AND AND AND AND AND AND AND AN                                                                                                    | on plopses are a<br>not maken in Sec<br>ro. Transfer wright | g This Sares, Bao below a<br>sense which accepted to be<br>San S, or specify which ac<br>espect offerer by lessed ory | ni the thit actions<br>consentation to present<br>applicite documentatio<br>free objectschep, reme | Dar Form Fill Eventer<br>in ettylkysels mart pro<br>pedice Salety, or realize | ors considerable<br>isonit for <b>Section 2</b> or<br>out organized by damp |
| st Name:           | McGinty                 |                   | Section 1. Employee (                                                                                                    | formation                                                                                                    | and Athentath                                               | er: Employees must con                                                                                                | opiers and sign Sec                                                                                | Son 1 of Form 14 in                                                           | later than the first                                                        |
| ther Last Name Use | d:                      |                   | Last Norm Parely Issue)<br>Multisety                                                                                                    |                                                                                                    | Tory liana<br>Marie                                         | (Over Name)                                                                                                    | Siktle Villed if any                                                                               | Otor Lad Heres Use                                                            | e (fans)                                                                    |
| SN:                | Applied for             |                   | Address Street Martine and<br>124 Mathemy 81                                                                                                    | Nam)                                                                                                    | 1                                                           | et Santer (Fan) City or Y<br>Chicag                                                                                   | 10<br>10                                                                                           | Sale<br>K                                                                     | 2P-Onde<br>ECE02                                                            |
| late of Birth:     | 08/27/1938              |                   | Date of Birm (networkingson)<br>08/27/1208                                                                                                    | Det of firm circuitizessi U.S. Social Sociality Transfor Engineeris David Advision Engineeris<br>Db 27/1308 // Proceeding 10/10/2010 // Proceeding 10/10/2010 // Proceeding 10/10/2010 // Proceeding 10/10/2010                                                                                                    |                                                             | Tokohore Hamber                                                                                                    |                                                                                                    |                                                                               |                                                                             |
| itreet Address:    | 124 Madison St          |                   | Later a second that findered<br>provides for imperiester<br>internet for failure electronic<br>tops of failure documents<br>producting with the care  | Lance asses that below late<br>problems in independent and the second second secon |                                                             |                                                                                                    | 3 d Peindellors (                                                                                  |                                                                               |                                                                             |
| ity:               | Chicago                 |                   | this form. Lattest, and<br>of perjary, that this indu-<br>ivaliading my selection<br>attesting to my citizens                                         | penalty<br>visition.<br>of the box<br>hip or                                                                                                    | C 4 A week                                                  | no julio due han Russian<br>Russian A, anto see di Yuna                                                               | k and k above; safety                                                                              | nd to work with long the                                                      | . Faul                                                                      |
| tate:              | н.                      |                   | CONNES                                                                                                    |                                                                                                    |                                                             |                                                                                                    | 1                                                                                                  |                                                                               |                                                                             |
| p Code:            | 60602                   |                   | ing which is straightful                                                                                                    |                                                                                                    |                                                             |                                                                                                    | Tably's car                                                                                        |                                                                               |                                                                             |
| hone:              |                         |                   | Section 2. Traphyor 1                                                                                                    | oview and<br>ployants in<br>critical a                                                                                                    | Verthumer: (                                                | represents of their and the or-                                                                                       | el regressi dellas musi<br>arcine, or incerten co                                                  | conclusion and logic Bar<br>resident with on prime                            | Bars 2 within three dive proceedings                                        |
| mail:              | illimcsintv12@smail.com | Exclude Email (0) | doc-miniation in Fill Add                                                                                                    | Environment                                                                                                    | Use A                                                       | ingtore.                                                                                                    | Liera                                                                                              | 240                                                                           | UNIC                                                                        |
|                    |                         |                   | Desament Title 7                                                                                                    |                                                                                                    |                                                             | 1                                                                                                    |                                                                                                    |                                                                               |                                                                             |
|                    |                         |                   | Trucking Authority                                                                                                    |                                                                                                    |                                                             |                                                                                                    |                                                                                                    |                                                                               |                                                                             |
| izenship Status    |                         | /                 | Occurse Charles of any                                                                                                    |                                                                                                    |                                                             |                                                                                                    |                                                                                                    |                                                                               |                                                                             |
|                    | Second grants           |                   | (Exposition Color (Farm)                                                                                                    |                                                                                                    |                                                             |                                                                                                    |                                                                                                    |                                                                               |                                                                             |
| m a citizen of the | United States           |                   | Occurrent Tris 2 st and                                                                                                    |                                                                                                    |                                                             | Additional laborat                                                                                                    | alan.                                                                                              |                                                                               |                                                                             |
|                    |                         |                   | lasung futions                                                                                                    |                                                                                                    |                                                             | _                                                                                                    |                                                                                                    |                                                                               |                                                                             |
| on arear/Transla   | tor Information         | /                 | Document Residue of any                                                                                                    |                                                                                                    |                                                             | _                                                                                                    |                                                                                                    |                                                                               |                                                                             |
| eparentialisia     | toi information         |                   | Augustus com of any                                                                                                    |                                                                                                    |                                                             |                                                                                                    |                                                                                                    |                                                                               |                                                                             |
| 2                  |                         |                   | is could be                                                                                                    |                                                                                                    |                                                             | -                                                                                                    |                                                                                                    |                                                                               |                                                                             |
|                    |                         |                   | -and values                                                                                                    |                                                                                                    |                                                             |                                                                                                    |                                                                                                    |                                                                               |                                                                             |

10. Select the box to use the information you provided to fill in Form I-9.

| 🖉 Electronic Signature                                                        | Need Assistance? (1)                                                                        |
|-------------------------------------------------------------------------------|---------------------------------------------------------------------------------------------|
| I am aware that federal law provides<br>statements, or the use of false docur | for imprisonment and/or fines for false<br>ments, in connection with the completion of this |
| form. I have read and attest, under p                                         | enalty of perjury, that the foregoing information                                           |
| is complete, true and correct.                                                |                                                                                             |
| Employee Signature                                                            |                                                                                             |
| 🛃 Sign                                                                        |                                                                                             |
|                                                                               |                                                                                             |
|                                                                               |                                                                                             |
|                                                                               |                                                                                             |

- **11.** Read the **confirmation statement** and **electronically sign** the form. Click **Done**.
- 12. Click Finish and Submit.

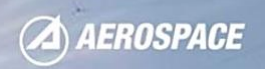

13. If you are to complete Section 2 at Aerospace, you will see a message similar to this:

| -orm I-9                                                                                                    |                                                                                                    |
|----------------------------------------------------------------------------------------------------|----------------------------------------------------------------------------------------------------|
| Great work!<br>ou have successfully completed filling out yo<br>lease review what you need to bring for your appointme | our Form I-9.<br>ent. Now you can log out and close your browser window.                                                                |
| Don't Forget<br>Please bring your required documents to complete<br>your Form I-9.                                     | Your official start date is<br>Friday, November 10, 2023<br>The Aerospace Corporation<br>2310 E El Segundo Blvd, El Segundo CA<br>90245 |
|                                                                                                    |                                                                                                    |

- 14. You will also get an email confirmation that I-9 Section 1 is complete.
- **15.** If you <u>are not</u> to complete Section 2 onsite with Aerospace Security, you have a few more steps.

| The Aerospace Corporation               |  |
|-----------------------------------------|--|
| Form I-9                                |  |
|                                         |  |
| I-9 Document Review                     |  |
| Here is a quick overview of the process |  |
| Acknowledge Legal Disclosure            |  |
| Provide Reviewer Information            |  |
| Review Document(s)                      |  |
| Section 2 Complete                      |  |
| < Back Continue >                       |  |
|                                         |  |

#### **16.** Review and select **Continue.**

**17.** You will identify someone with an internet connected device to review your documents for Aerospace as part of the I-9 Anywhere Plus process. Select **Continue**.

| The Aerospace Corporation                                                                                                    | ⑦ English                                                                   |
|----------------------------------------------------------------------------------------------------|-----------------------------------------------------------------------------|
| Form I-9                                                                                                    |                                                                             |
| Let's start with a few details                                                                                                    |                                                                             |
| To complete your I-9, you will select someone to review your employment eligibility documentation. Employment el<br>United States.                                                        | igibility documentation proves that you have the legal right to work in the |
| The person you select will need to be able to log in to an internet connected device and will be asked to enter basic<br>meet in person, and they will sign on "behalf" of your employer. | information about the documentation you show to them. You will have to      |
|                                                                                                    |                                                                             |

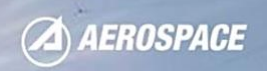

**18**. Complete the required fields and select **Continue**.

| The Aerospace Corporation                                                       |
|---------------------------------------------------------------------------------|
| Form I-9                                                                        |
| Who would you like to review your documents?<br>First and Last Name of Reviewer |
| Reviewer's Personal Email                                                       |
| Reviewer's Personal Phone                                                       |
| Is your in-person reviewer available to meet now?                               |
| Haven't picked a reviewer yet? Skip For Now                                     |
| < Back Continue >                                                               |
|                                                                                 |

- a. You will receive an email confirming completion of Section 1.
- **b.** If you're reviewer is available to meet now, a QR code will immediately show on your screen and will be sent to you via email. *Skip to the I-9 Anywhere Plus where you Name Your Own Reviewer process at the bottom of page 6.*
- **c.** If your reviewer is not available to meet now, you will be sent instructions along with a QR code to use when you and your reviewer are ready to meet. You can complete this review as soon as you and your reviewer are ready, but it <u>must be done on or before your third day of work</u> for pay to avoid impacting your hiring process. *Continue the I-9 Anywhere Plus where you Name Your Own Reviewer process at the bottom of page 6.*
- **d.** If you haven't picked a reviewer, you will receive an email link to return to this page to proceed when you are ready. You can continue the I-9 Anywhere Plus where you Name Your Own Reviewer process at the bottom of page 6 when ready.
- e. Your selected Reviewer will get an email alerting them that you will be reaching out with next steps.

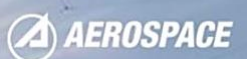

### **VERIFYING I-9 DOCUMENTS (MUST BE COMPLETED WITHIN <u>3 DAYS</u> OF YOUR START DATE)**

**Depending on your work location assigned in your offer letter**, you will be completing **Section 2 of U.S Federal Form I-9** through <u>one</u> of the two processes outlined below:

#### In-Person with Aerospace Security

You will be meeting with Aerospace Security to verify your I-9 documentation in-person, have your badge photo taken, and be issued your Aerospace badge.

You must arrive onsite during the local Badge Office hours:

El Segundo, California (AGO) Mon - Wed (7am - 3pm PT) & Thurs - Fri (7am - 11am PT) 210 S. Douglas St., El Segundo, CA 90245 310-336-6520

<u>Chantilly, Virginia (CHA)</u> Mon - Wed (8am - 10am ET) & Thurs (1pm - 3pm ET) **14745 Lee Road, Chantilly, VA 20151** 571-304-7220

As a new hire, you'll be **required** to bring with you the following documents to complete section 2 of your I-9 and secure your badge:

• Original or certified copies of your selected ID credentials from the <u>I-9 List of Acceptable</u> <u>Documents</u>. You must provide either a List A document (*i.e.*, passport or passport card) OR List B and C documents (*i.e.*, Driver's License and Social Security Card).

#### I-9 Anywhere Plus where you Name Your Own Reviewer

If your worksite location is not listed in the **Aerospace Location Directory**, you will be selecting a trusted individual (i.e., friend, neighbor, or family member) with a **current, valid email address or mobile number** to verify your I-9 documentation in-person.

You should have already been prompted to submit your **Reviewer information** in the last **steps** (**18 a-18 d**). Once submitted, your Reviewer will receive further instruction detailing the next steps they can follow on page 7.

You will need to meet with your Reviewer in-person and bring with you the following items to complete section 2 of your I-9 (This must be completed within <u>3 days</u> after your start date):

- Original or certified copies of your selected ID credentials from the <u>I-9 List of Acceptable</u> <u>Documents</u>. You must provide either a List A document (*i.e., passport or passport card*) OR List B and C documents (*i.e., Driver's License and Social Security Card*).
- This job aid for reference to completing Section 2 of Form I-9.
- Your mobile phone.

## I-9 ANYWHERE PLUS REVIEWER: SECTION 2

This section is for the authorized representative chosen by the individual to help complete Section 2 of their I-9 Form for employment verification. The authorized representative must have a valid email address or mobile phone to receive the secure link.

- 1. You will receive an email from the Equifax HR Team. Login verification codes will also be sent to this mailbox.
- 2. The process can be completed through the QR code or secure link provided that will take you through the steps and instructions to process the employee's **Section 2 of the Form I-9**.
  - a. The access code is case-sensitive.
  - b. You will need an internet connected device with a camera.
  - c. There is a link to acceptable documents to review and ensure what you are provided is on the list.

#### 3. Click Get Started.

- 4. Select the type of document the employee brought to review.
  - a. Enter the requested information as provided.
  - b. Take a photo of the document (front) select or retake photo.
  - c. Take a photo of the document (back) select or retake photo.

| 0                                 |                                              | 0                               |                 | ~               |
|-----------------------------------|----------------------------------------------|---------------------------------|-----------------|-----------------|
| Signed In                         | Read Disclosure                              | Review Document                 | Review Document | Review and Sign |
| e a picture of the en             | anlovee's U.S. Passport or U                 | S Passport Card                 |                 |                 |
| e a pieta e or the en             | ment number and expiration date              | .5. Passport card               |                 |                 |
| ge needs to show the docu         | iment number and expiration date.            |                                 |                 |                 |
| Passport or U.S. Passport Card    | 1                                            |                                 |                 |                 |
| e allow access to your camera, so | you can take the necessary document photos a | nd complete the review process. |                 |                 |
|                                   |                                              |                                 |                 |                 |
|                                   | c                                            | a) d                            | ଲ               |                 |
|                                   | Ľ                                            | 5                               | 0               |                 |
|                                   |                                              | Photo Take                      | Photo           |                 |
|                                   | Take                                         |                                 |                 |                 |
|                                   | Takı                                         | ent Front Docum                 | ent Back        |                 |
|                                   | Takı                                         | ent Front Docum                 | nent Back       |                 |
|                                   | Docum                                        | ent Front Docum                 | nent Back       |                 |

- 5. Click Continue.
- 6. Review the submission and electronically sign.
- 7. Click Submit
- 8. The Reviewer may now close the browser as Section 2 is complete.
- 9. Email notifications will go out to confirm.

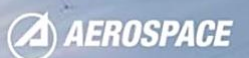

## IF YOU RECEIVE A TENTATIVE NON-CONFIRMATION (TNC)

E-Verify compares the information that you provided on your Form I-9 (Employment Eligibility Verification) with **Social Security Administration (SSA)** and **Department of Homeland Security (DHS)** records to confirm that you are authorized to work in the United States.

If you received an "*E-Verify - DHS/SSA Tentative Non-confirmation*" email with a link to the Further Action Notice, it appears that some of the information entered into E-Verify does not match the records that DHS and SSA currently have for you. This doesn't necessarily mean you gave incorrect information. It also does not mean you are not authorized to work in the United States. There are several reasons why your information may not have matched – you can read more about these reasons online:

#### https: www.e-verify.gov/employees/tentative-nonconfirmation-tnc-overview

You must decide whether to **contest (take action**) or **not contest (do not take action)** by selecting either option inside the **Further Action Notice** provided in the email. You must submit your decision by the **10th federal government working day** after E-Verify issued the TNC result, or you will be unauthorized to work.

If you have questions about what to do, contact E-Verify at **888-897-7781 (**TTY: **877-875-6028)** or email <u>E-Verify@dhs.gov</u>. If you need assistance in a language other than English, you may ask the E-Verify customer representative for an interpreter. For more information on E-Verify, including our privacy practices and program rules, visit the E-Verify website at <u>www.e-verify.gov</u>.